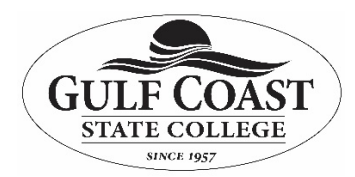

## Information Technology Services Setting up OneDrive for Working Remotely

## Purpose: To explain installing and configuring OneDrive for working remotely

It is very important to have the newest version of OneDrive installed so start by uninstalling the current version on your computer

- 1. Right click your start menu, select "Run"
- 2. Type "Control Panel"
- 3. Click "Programs and Features"
- 4. Scroll down to OneDrive and Uninstall it
- 5. Reboot PC (very important)

Download the newest version of OneDrive

- 1. Go to https://products.office.com/en-us/onedrive/download
- 2. Click the "Download " button and save the file to your PC
- 3. Right click the file and run it as administrator
- 4. When setup completes, click the grey cloud in the bottom right of the taskbar
- 5. Sign in to OneDrive using your @gulfcoast.edu credentials

## Next, this window appears: click "Work or School"

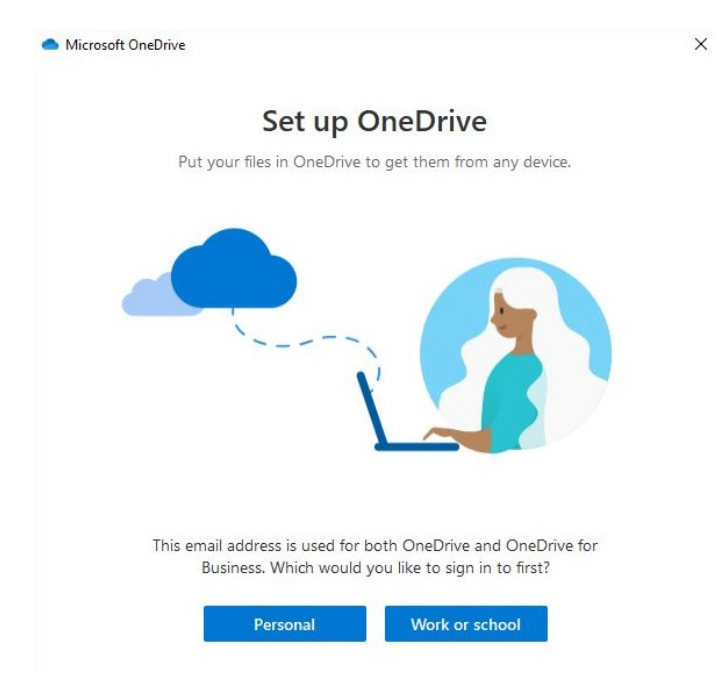

Note the location of your OneDrive folder listed and click "**Next**" until finished. Now, anything you save in your OneDrive folder will be accessible from your Office365 portal in the cloud

(Do not attempt to change your OneDrive folder location to a network drive)

## You can also upload and save files to OneDrive in your browser:

- Go to office.com and log in
  Once in your Office365 dashboard click "OneDrive" then "Upload"

| iii Office 365             | S. C.S.      | <i>\$///////</i>                    | ??? <b>?</b> // | <mark>,</mark> | rch               | 0////////  | 2 /110 /              |                            | 1)]]]              |                   |                |
|----------------------------|--------------|-------------------------------------|-----------------|----------------|-------------------|------------|-----------------------|----------------------------|--------------------|-------------------|----------------|
|                            | Good morning |                                     |                 |                |                   |            |                       |                            |                    | Ins               | tall Office $$ |
|                            | +            | D                                   |                 | w              | x                 | •          | N                     | 5                          | đji                | N                 | S              |
|                            | Start new    | Outlook                             | OneDrive        | Word           | Excel             | PowerPoint | OneNote               | SharePoint                 | Teams              | Class<br>Notebook | Sway           |
|                            |              | A                                   | $\rightarrow$   |                |                   |            |                       |                            |                    |                   |                |
|                            | FORMS        | ΑαπιΛ                               | An apps         |                |                   |            |                       |                            |                    |                   |                |
|                            |              |                                     |                 |                |                   |            |                       |                            |                    |                   |                |
| ::: OneDrive               |              | °//////                             | 11/200          |                |                   | 3///~      | or all                |                            |                    |                   | \$\${{\ / }    |
| Search everything          | + New $\sim$ | $\overline{\uparrow}$ Upload $\vee$ | rd Flow ∨       |                |                   |            |                       |                            |                    |                   |                |
| Hughes, Thomas             |              | Files                               |                 |                |                   |            |                       |                            |                    |                   |                |
| 🗀 My files                 | Files        | Folder                              |                 |                |                   |            |                       |                            |                    |                   |                |
| 🕚 Recent                   |              |                                     |                 |                |                   |            |                       |                            |                    |                   |                |
| д <sup>Q</sup> Shared      | Ľ            | Name 🗸                              |                 |                | Modified $\vee$   | Modifie    | ed By 🖂               | File Size $\smallsetminus$ | Sharin             | 9                 | Activity       |
| 🗟 Recycle bin              |              | Hurricane                           |                 |                | December 17, 201  | 18 Hughes  | s, Thomas             | 18 items                   | я <sup>я</sup> Sha | red               |                |
| Shared libraries           | W            | AdobeStudentHomeUse.docx            |                 |                | Yesterday at 7:46 | AM Hughes  | Hughes, Thomas 395 KB |                            | Private            | Private           |                |
| GCSCNet                    |              | <sup>2</sup> OneDriveSetu           | ip.exe          |                | 3 hours ago       | Hughes     | , Thomas              | 33.6 MB                    | Private            |                   |                |
| See Minutes                |              |                                     |                 |                |                   |            |                       |                            |                    |                   |                |
| Forms                      |              |                                     |                 |                |                   |            |                       |                            |                    |                   |                |
| Committees, Etc.           |              |                                     |                 |                |                   |            |                       |                            |                    |                   |                |
| Departments and Divisions  |              |                                     |                 |                |                   |            |                       |                            |                    |                   |                |
| Administration and Finance |              |                                     |                 |                |                   |            |                       |                            |                    |                   |                |
| Compensation and Issues    |              |                                     |                 |                |                   |            |                       |                            |                    |                   |                |
| Human Resources            |              |                                     |                 |                |                   |            |                       |                            |                    |                   |                |
| Create shared library      |              |                                     |                 |                |                   |            |                       |                            |                    |                   |                |